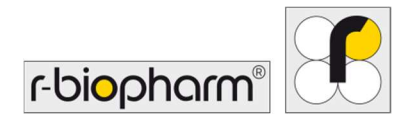

# **RIDA<sup>®</sup>GENE** Color Compensation Kit IV

REF PG0004

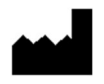

R-Biopharm AG, An der neuen Bergstrasse 17, 64297 Darmstadt, Németország

#### 1. Javasolt alkalmazás

*In vitro* diagnosztikai alkalmazásra. A RIDA<sup>®</sup>GENE Color Compensation Kit IV a LightCycler<sup>®</sup> 480 II készülékkel végzett 2-szeres és többszörös RIDA<sup>®</sup>GENE real-time PCR valós idejű PCR-futtatások színkalibrálására szolgál. A RIDA<sup>®</sup>GENE Color Compensation Kit IV használható színkompenzációs fájl létrehozására, amely lehetővé teszi a 2-szeres és többszörös kvalitatív és kvantitatív RIDA<sup>®</sup>GENE real time PCR valós idejű PCR-tesztek elemzését a LightCycler<sup>®</sup> 480 II készülékkel.

A terméket kizárólag szakemberek használhatják.

## 2. A vizsgálat magyarázata és leírása

A valós idejű PCR során a fluoreszcens jelzőfesték által kibocsátott fluoreszcens jel átfedhet egy szomszédos színcsatornát, így jelet generálhat (crosstalk). A fluoreszcens jelek áthallása hibás eredményeket okozhat, hacsak nem történik korrekció egy színkompenzációs fájl segítségével. A színkompenzációs fájl kompenzálhatja a színcsatornák közötti áthallásokat.

## 3. A vizsgálat elve

A RIDA<sup>®</sup>GENE Color Compensation Kit IV a LightCycler<sup>®</sup> 480 II készülékkel végzett 2-szeres és többszörös RIDA<sup>®</sup>GENE real time PCR valós idejű PCR-futtatások színkalibrálására szolgál.

## 4. Rendelkezésre bocsátott reagensek

**1. táblázat:** Rendelkezésre bocsátott reagensek (A készletben található reagensek 3 színkompenzációs futtatáshoz elegendőek.)

| Készlet<br>kódja | Reagens | Mennyiség |        | Fedél színe                    |  |
|------------------|---------|-----------|--------|--------------------------------|--|
| 1                | Blank   | 1 ×       | 400 µL | fehér, használatra kész        |  |
| 2                | Dye 1   | 1 ×       | 400 µL | kék, használatra kész          |  |
| 3                | Dye 2   | 1 ×       | 400 µL | zöld, használatra kész         |  |
| 4                | Dye 3   | 1 ×       | 400 µL | sárga, használatra kész        |  |
| 5                | Dye 4   | 1 ×       | 400 µL | narancssárga, használatra kész |  |
| 6                | Dye 5   | 1 ×       | 400 µL | piros, használatra kész        |  |

# 5. Tárolási utasítások

- Kérjük, kövesse a 2. táblázatban szereplő kezelési útmutatót, és a készletet közvetlenül a használat után a megadott információknak megfelelően tárolja.
- Minden reagenst fénytől védve, -16 °C és -28 °C között kell tárolni, és ha bontatlanok, a címkén feltüntetett lejárati dátumig felhasználhatók. A lejárati időn túl a minőségi szavatosság nem érvényes.
- Minden reagenst felhasználás előtt gondosan fel kell olvasztani (pl. hűtőszekrényben, 2 8 °C-on).
- A legfeljebb 3-szori ismételt fagyasztás és felolvasztás nem befolyásolja a vizsgálati tulajdonságokat.
- A PCR előkészítése során minden reagenst megfelelően hűtsön le (2 8 °C).

|                         | Tárolási hőmérséklet    | Maximális tárolási idő                       |
|-------------------------|-------------------------|----------------------------------------------|
| bontatlan<br>állapotban | -16 °C és -28 °C között | A nyomtatott lejárati dátumig<br>használható |
| bontott állapotban      | -16 °C és -28 °C között | 3 felolvasztási-lefagyasztási ciklus         |

#### 2. táblázat: Tárolási feltételek és információk

#### 6. Szükséges, de nem biztosított reagensek

#### 6.1. Reagensek

Nincsenek.

#### 6.2. Laboratóriumi felszerelés

A RIDA<sup>®</sup>GENE Color Compensation Kit IV teszt elvégzéséhez a következő felszerelésekre van szükség:

| Fel | sze | rel | és       |
|-----|-----|-----|----------|
|     |     |     | <u> </u> |

Real time PCR valós idejű PCR-készülék: LightCycler<sup>®</sup> 480 II (Roche)

Real time PCR valós idejű PCR-fogyóeszközök (lemezek (alacsony, fehér

mérőcellák, átlátszó keret), reakciós üvegek, filmek)

Centrifuga rotorral lemezekhez/reakciós üvegekhez

Vortex-keverő

Pipetták (0,5 - 20 µL, 20 - 200 µL, 100 - 1000 µL)

Pipettahegyek szűrővel

Hintőpormentes eldobható kesztyű

A kérdéseivel forduljon az R-Biopharm AG vállalathoz a pcr@r-biopharm.de e-mail címen.

#### 7. Figyelmeztetések és óvintézkedések a felhasználók számára

Kizárólag in vitro diagnosztikai alkalmazásra.

A vizsgálatot csak képesített laboratóriumi szakszemélyzet végezheti. Az orvosi laboratóriumokban való munkavégzésre vonatkozó irányelveket be kell tartani. A vizsgálat elvégzésekor mindig szigorúan tartsa be a kezelési kézikönyvet. Ne pipettázzon mintákat vagy reagenseket a szájával. Kerülje a sérült bőrrel és nyálkahártyával való érintkezést.

A reagensek és minták kezelésénél viseljen egyéni védőeszközt (megfelelő kesztyűt, laboratóriumi köpenyt, védőszemüveget), és a vizsgálat elvégzése után mosson kezet. Ne dohányozzon, ne egyen vagy igyon azokon a területeken, ahol a mintákat kezeli. A keresztszennyeződés és a hamis pozitív eredmények elkerülése érdekében külön helyiségeket, speciális ruházatot és eszközöket kell használni az extrakcióhoz, a PCR-előkészítéshez és a PCR-hez.

A klinikai mintákat potenciálisan fertőzőnek kell tekinteni, és megfelelően kell ártalmatlanítani, mint minden olyan reagenst és anyagot, amely potenciálisan fertőző mintákkal érintkezik.

A készletet a lejárati idő után ne használja fel. Az összes reagens és anyag használat utáni megfelelő ártalmatlanításáért a felhasználók felelősek. Az ártalmatlanítással kapcsolatban kérjük, tartsa be az országos előírásokat.

A biztonsági adatlap (Safety Data Sheet, SDS) további részletei a cikkszám alatt találhatók a következő címen: https://clinical.r-biopharm.com/search/.

Az Európai Unióban lévő felhasználók számára: Jelentsen minden, a termékkel kapcsolatos súlyos nemkívánatos eseményt az R-Biopharm AG vállalatnak és a megfelelő nemzeti hatóságoknak.

# 8. Protokoll a színkompenzációs fájl létrehozásához a LightCycler<sup>®</sup> 480 II készüléken

# 8.1. Színkompenzáció előkészítése

Használat előtt olvassza fel, keverje össze és rövid ideig centrifugálja a reagenseket. A munkafolyamatok során mindig hűtse az összes reagenst (2 °C és -8 °C között). A színkompenzációs futtatáshoz pipettázzon öt reakciót, 20 µL-t minden egyes festékből, beleértve a hátteret (Blank) is, egy mikrotiterlemezre (lásd 1. ábra).

|   | 1 | 2    | 3 | 4    | 5 | 6    | 7 | 8    | 9 | 10   | 11 | 12   |
|---|---|------|---|------|---|------|---|------|---|------|----|------|
| A |   |      |   |      |   |      |   |      |   |      |    |      |
| в |   |      |   |      |   |      |   |      |   |      |    |      |
| С |   | œ    |   | D    |   | 0    |   |      |   | 0    |    | 0    |
| D |   | LANK |   | YE 1 |   | YE 2 |   | YE 3 |   | YE 4 |    | YE 5 |
| E |   |      |   |      |   |      |   |      |   |      |    |      |
| F |   |      |   |      |   |      |   |      |   |      |    |      |
| G |   |      |   |      |   |      |   |      |   |      |    |      |
| н |   |      |   |      |   |      |   |      |   |      |    |      |

**1. ábra:** Pipettázási séma a színkompenzációhoz a LightCycler<sup>®</sup> 480 II készülékben.

| Készlet<br>kódja | Reagens | Reakciónkénti<br>mennyiség | Pipettázzon egyenként<br>20 μL-t a következő mérőcellákba |
|------------------|---------|----------------------------|-----------------------------------------------------------|
| 1                | Blank   | 20 µL                      | B2, C2, D2, E2, F2                                        |
| 2                | Dye 1   | 20 µL                      | B4, C4, D4, E4, F4                                        |
| 3                | Dye 2   | 20 µL                      | B6, C6, D6, E6, F6                                        |
| 4                | Dye 3   | 20 µL                      | B8, C8, D8, E8, F8                                        |
| 5                | Dye 4   | 20 µL                      | B10, C10, D10, E10, F10                                   |
| 6                | Dye 5   | 20 µL                      | B12, C12, D12, E12, F12                                   |

**3. táblázat:** Színkompenzáció előkészítése a LightCycler<sup>®</sup> 480 II készülékhez

A reagensek pipettázása után zárja le a mikrotiterlemezt optikai fóliával, és lehetőség szerint centrifugálja. Indítsa el a real time PCR valós idejű PCR-t a készülék beállításainak megfelelően.

#### 8.2. PCR-készülék beállítása

*Megjegyzés:* Jelentkezzen be a szoftverbe rendszergazdaként a detektálási formátumok beállításához.

**1.** A szoftver megnyitása után kattintson a "**Tools**" ikonra a detektálási formátum programozásához (lásd a következő ábrát).

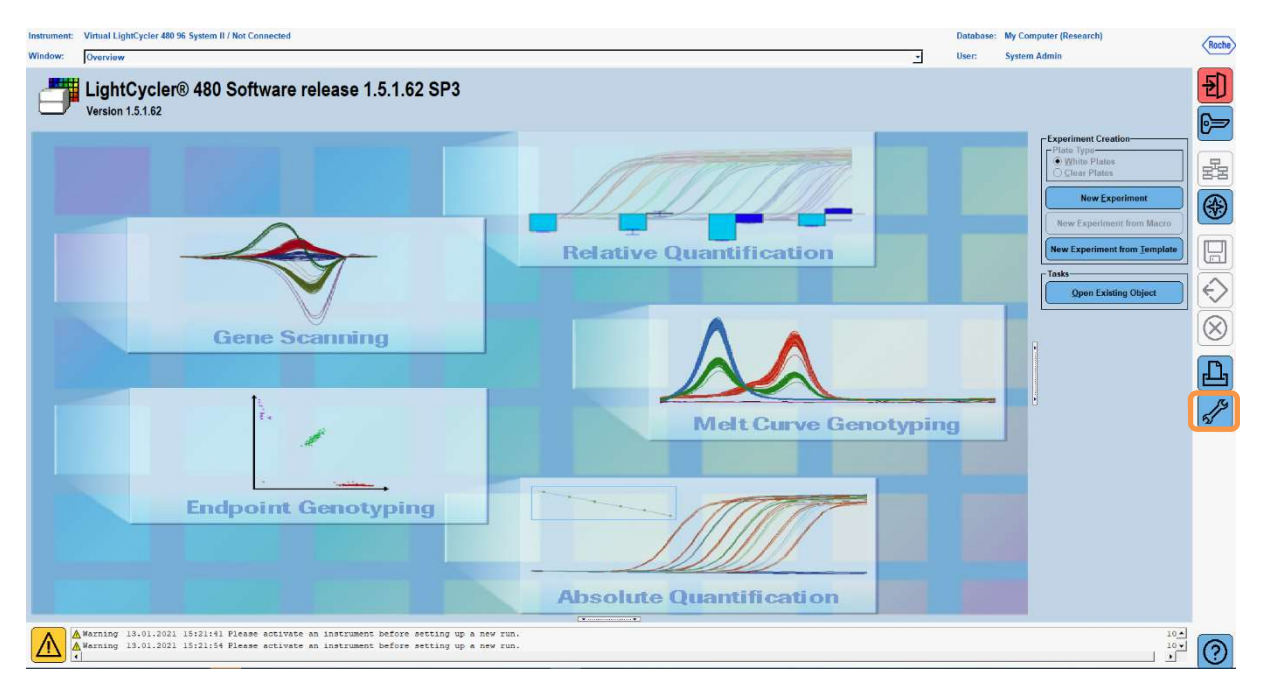

2. A következő ablak nyílik meg. A Tools ablakban válassza a "Detection Formats" lehetőséget. Kattintson a "New" gombra egy új detektálási formátum létrehozásához (lásd: 4. tábl.) és mentse el "RIDA<sup>®</sup>GENE" néven (lásd a következő ábrát).

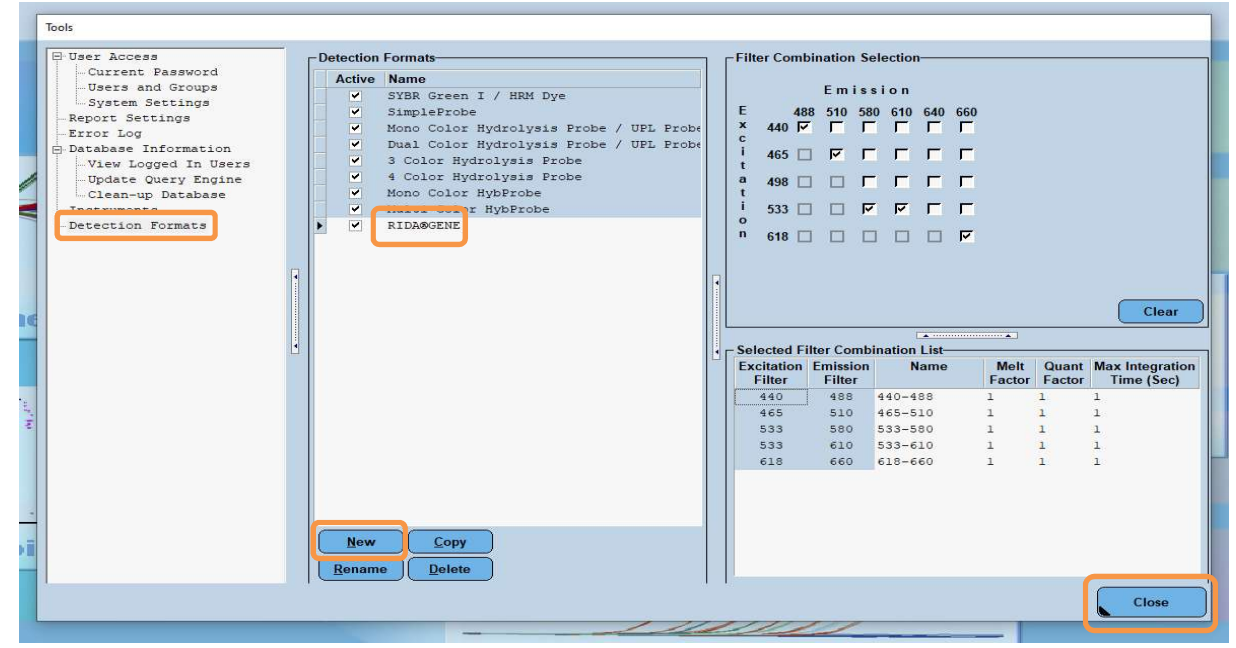

4. táblázat: A LightCycler<sup>®</sup> 480 II detektálócsatorna beállítása

| Szűrő kombináció |  |
|------------------|--|
| 440 / 488        |  |
| 465 / 510        |  |
| 533 / 580        |  |
| 533 / 610        |  |
| 618 / 660        |  |

*Megjegyzés:* Állítsa a Quant Factor, a Melt Factor és az Integration Time értékét 1-re (alapértelmezett).

Kattintson a "Close" gombra a Tools ablakból való kilépéshez.

**3.** A detektálási formátum programozása után kattintson a "**New Experiment**" gombra (lásd a következő ábrát).

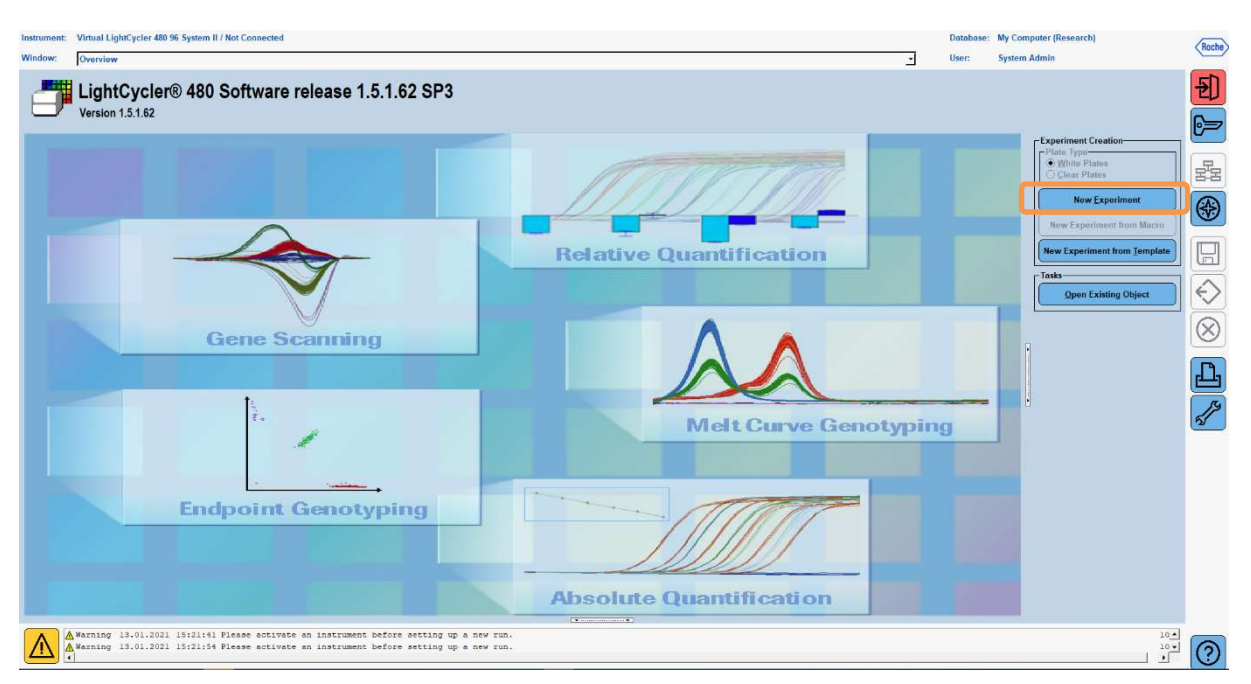

**4.** Válassza ki a "**RIDA<sup>®</sup>GENE**" detektálási formátumot, és adja meg a 20 μL reakciótérfogatot (alapértelmezett) (lásd a következő ábrát).

| Window:          | New Experiment             |              |        |                 | ✓ User:         | System Admin       |      |
|------------------|----------------------------|--------------|--------|-----------------|-----------------|--------------------|------|
| Experi-          |                            | Run Protocol | Data   |                 | Run Notes       |                    |      |
| ment             | Detection Format RIDASGENE |              |        | Customize Block | k Size 96 Plate | BID Reaction Volum | 20 🚖 |
| Subset<br>Editor | Color Comp ID              |              | Lot No | Test ID         |                 |                    |      |

- 5. Programozza be a termikus profilt (lásd 5. táblázat).
- 5. táblázat: Termikus profil

|                |                           | Temperature targets |                     |                    |                                     |  |  |  |  |
|----------------|---------------------------|---------------------|---------------------|--------------------|-------------------------------------|--|--|--|--|
| Program        | Cycles /<br>Analysis Mode | Target<br>[°C]      | Acquisition<br>Mode | Hold<br>[hh:mm:ss] | Ramp rate<br>[°c/s]                 |  |  |  |  |
| Initial Denat. | 1 / none                  | 95                  | none                | 0:00:30            | 4,4                                 |  |  |  |  |
| Cualing        | 5 / Quantification        | 95                  | none                | 0:00:15            | 4,4                                 |  |  |  |  |
| Cycling        | 5 / Quantification        | 60                  | single              | 0:00:30            | 2,2                                 |  |  |  |  |
|                |                           | 95                  | none                | 0:00:01            | 4,4                                 |  |  |  |  |
| TM Analysis    | 1 / Color                 | 50                  | none                | 0:00:30            | 2,2                                 |  |  |  |  |
|                | Compensation              | 70                  | continuous          |                    | Acquisitions (per °C)<br>= 1 0.14** |  |  |  |  |

*Megjegyzés:* Győződjön meg arról, hogy a "**Cycles**" és az "**Analysis Mode**" száma helyes.

\* A hőmérsékletemelkedés sebessége a kiválasztott detektálási formátumtól függően némileg változhat.

**6.** A programozás befejezése után a kísérletnek a következőképpen kell kinéznie: (lásd a következő ábrát).

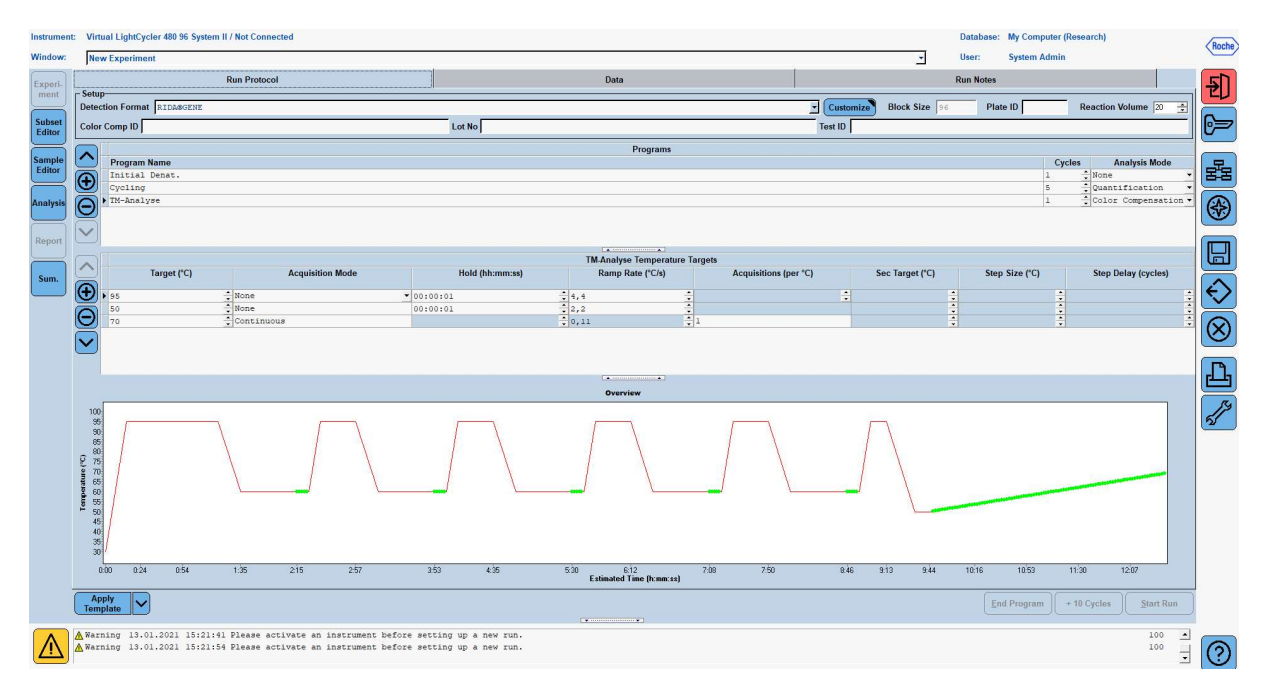

7. A mikrotiterlemez elrendezésének programozásához váltson át a "Subset Editor" programba. Kattintson a "Plus" ikonra egy új részhalmaz létrehozásához, és adjon meg egy nevet az elrendezésnek (pl. Color Compensation). Tartsa lenyomva a Ctrl billentyűt és a bal egérgombot, és jelölje meg a mikrotiterlemez összes, reagenseket tartalmazó mérőcellákat (lásd az 1. és 2. ábrát). Kattintson az "Apply" gombra az alcsoport befejezéséhez. A képernyőnek a következőképpen kell megjelennie (lásd a következő ábrát).

| Instrument                          | : Virtual LightCycler 480 96 System II / Not Conr                                | nect | ed                       |               |               |                          |   |   |   |     |   |   | Databas | e: My Compute | r (Research) |          | Boche             |
|-------------------------------------|----------------------------------------------------------------------------------|------|--------------------------|---------------|---------------|--------------------------|---|---|---|-----|---|---|---------|---------------|--------------|----------|-------------------|
| Window:                             | New Experiment                                                                   |      |                          |               |               |                          |   |   |   |     |   | - | User:   | System Adm    | in           |          |                   |
|                                     | Subsets                                                                          |      | New Subset               | 1 settings    |               |                          |   |   |   |     |   |   |         |               |              |          |                   |
| Experi-<br>ment<br>Subset<br>Editor | ID Name Analysis Report<br>2 Color Compensati V                                  |      |                          | 1             | 2             | 3                        | 4 | 5 | 6 | 7   | 8 | 9 | 10      | 11            | 12           |          | 2)<br>()          |
| Sample<br>Editor                    |                                                                                  |      | A                        |               |               |                          |   |   |   |     |   |   |         |               |              |          | 82                |
| Analysis                            |                                                                                  |      | в                        |               |               |                          |   |   |   |     |   |   |         |               |              |          | <b>(</b>          |
| Report                              |                                                                                  |      | с                        |               |               |                          |   |   |   |     |   |   |         |               |              |          |                   |
|                                     |                                                                                  |      | D                        |               |               |                          |   |   |   |     |   |   |         |               |              | <u>•</u> | $\langle \rangle$ |
|                                     |                                                                                  |      | E                        |               |               |                          |   |   |   |     |   |   |         |               |              |          |                   |
|                                     |                                                                                  |      | F                        |               |               |                          |   |   |   |     |   |   |         |               |              |          | L.                |
|                                     |                                                                                  |      | G                        |               |               |                          |   |   |   |     |   |   |         |               |              |          |                   |
|                                     |                                                                                  |      | н                        |               |               |                          |   |   |   |     |   |   |         |               |              | Ī        |                   |
|                                     | 1                                                                                |      | HH I                     |               |               |                          |   |   |   | ) / |   |   |         |               |              |          |                   |
|                                     |                                                                                  |      |                          |               |               |                          |   |   |   | _   |   |   |         |               | Jy Clear     | Cancel   |                   |
|                                     | Apply<br>Template                                                                |      |                          |               |               |                          |   | • |   |     |   |   |         |               |              |          |                   |
| $\wedge$                            | ▲ Warning 13.01.2021 15:21:41 Please a<br>▲ Warning 13.01.2021 15:21:54 Please a | acti | vate an in<br>vate an in | strument befo | re setting up | a new run.<br>a new run. |   |   |   |     |   |   |         |               |              | 100 •    | $\bigcirc$        |

8. Váltson a "Sample Editor". Az 1. "Select Workflow" lépésben válassza a "Color Comp" lehetőséget. A 2. "Select Samples" lépésben válassza ki a korábban beállított alcsoportot (Color Compensation). Az elrendezés befejezéséhez válassza ki az egyes reagensek (Blank, Dye 1, Dye 2, Dye 3, Dye 4, Dye 5) megfelelő domináns csatornáját a "Dominant Channel" mezőben (lásd 6. táblázat). Kérjük, válassza a "Water" lehetőséget a színes háttérrel (Blank) rendelkező reakciókhoz (lásd a következő ábrát).

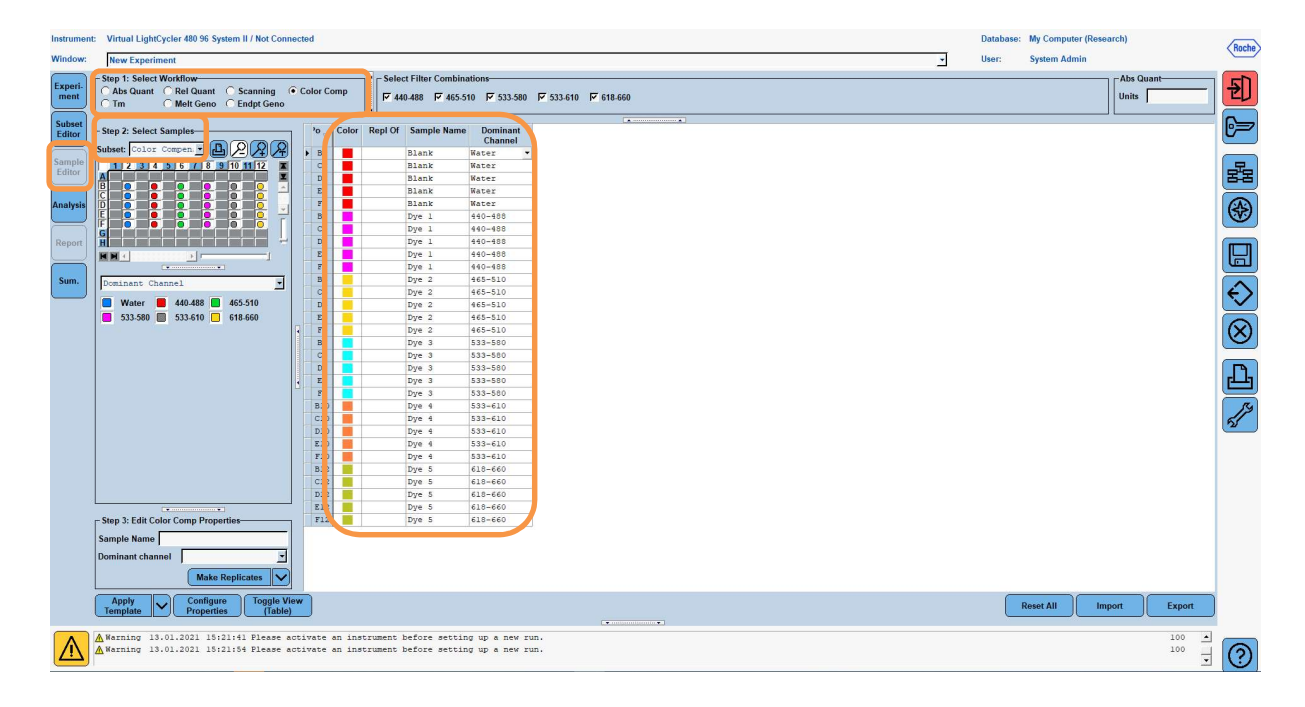

6. táblázat: Domináns csatorna beállítások a reagensekhez (LightCycler<sup>®</sup> 480 II)

| Reagens | Dominant Channel |
|---------|------------------|
| Blank   | Water            |
| Dye 1   | 440 / 488        |
| Dye 2   | 465 / 510        |
| Dye 3   | 533 / 580        |
| Dye 4   | 533 / 610        |
| Dye 5   | 618 / 660        |

**9.** Helyezze a lemezt az előkészített reakciókkal a készülékbe. Kattintson az "**Experiment**", majd a "**Start Run**" gombra a kísérlet elindításához (lásd a következő ábrát).

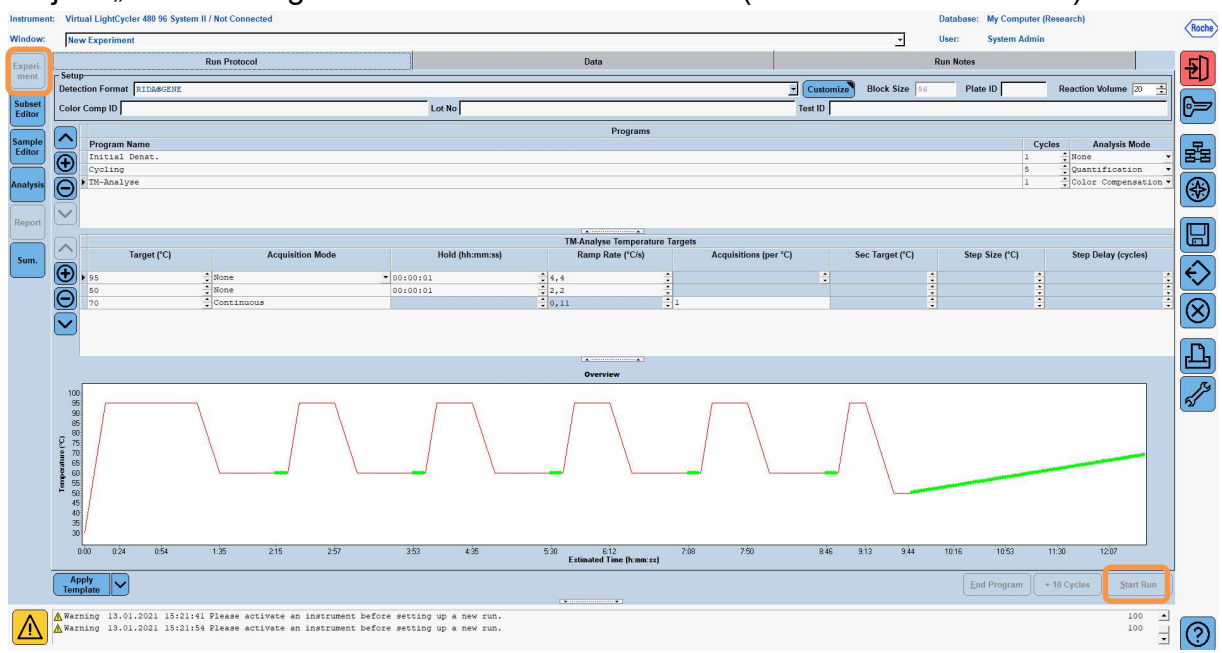

#### 8.3. Kiértékelés és színkompenzációs fájl létrehozása

1. A LightCycler<sup>®</sup> kísérlet befejezése után kattintson az "**Analysis**" gombra (lásd a következő ábrát).

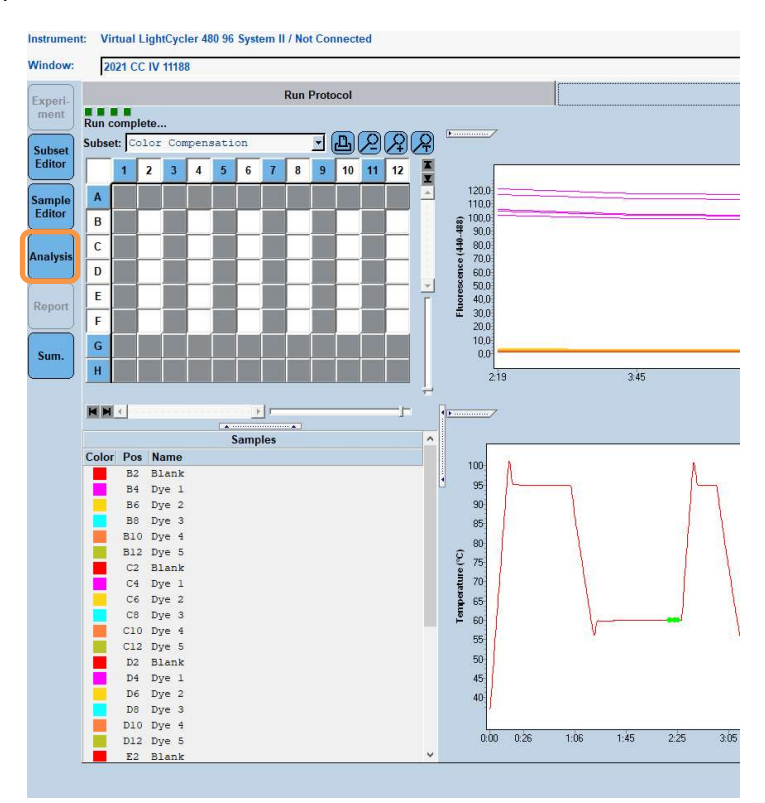

2. A "Create New Analysis" párbeszédpanelen lépjen a "Color Compensation" menüpontra. Válassza ki és erősítse meg a megfelelő részhalmazt (pl. Color Compensation) a megnyíló párbeszédpanelen (lásd a következő ábrát).

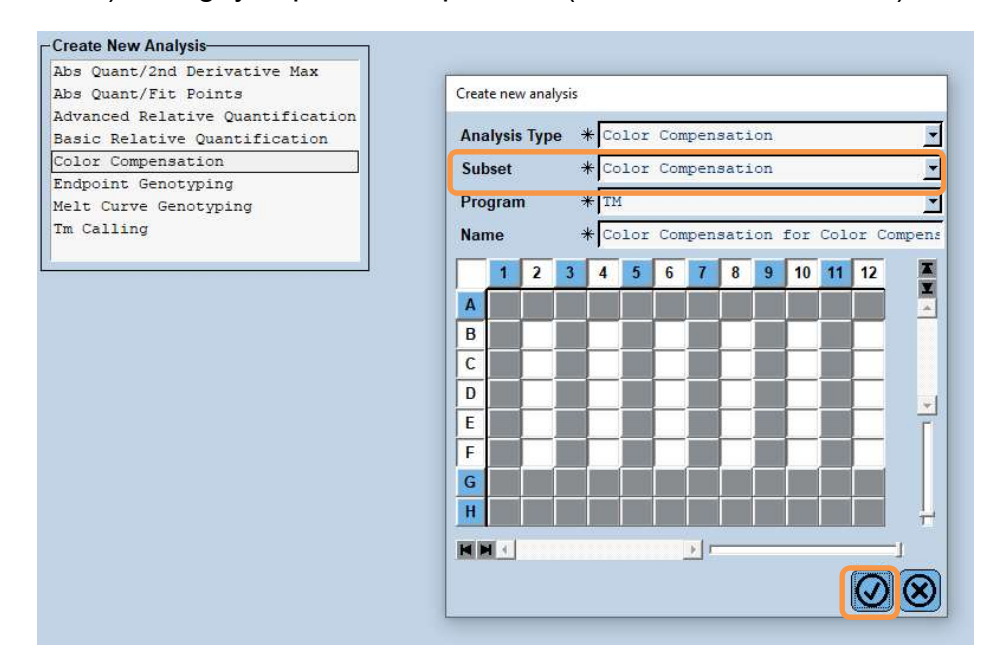

**3.** Megnyílik az elemzés; kattintson a "**Calculate**", majd a "**Save CC Object**" gombra (lásd a következő ábrát).

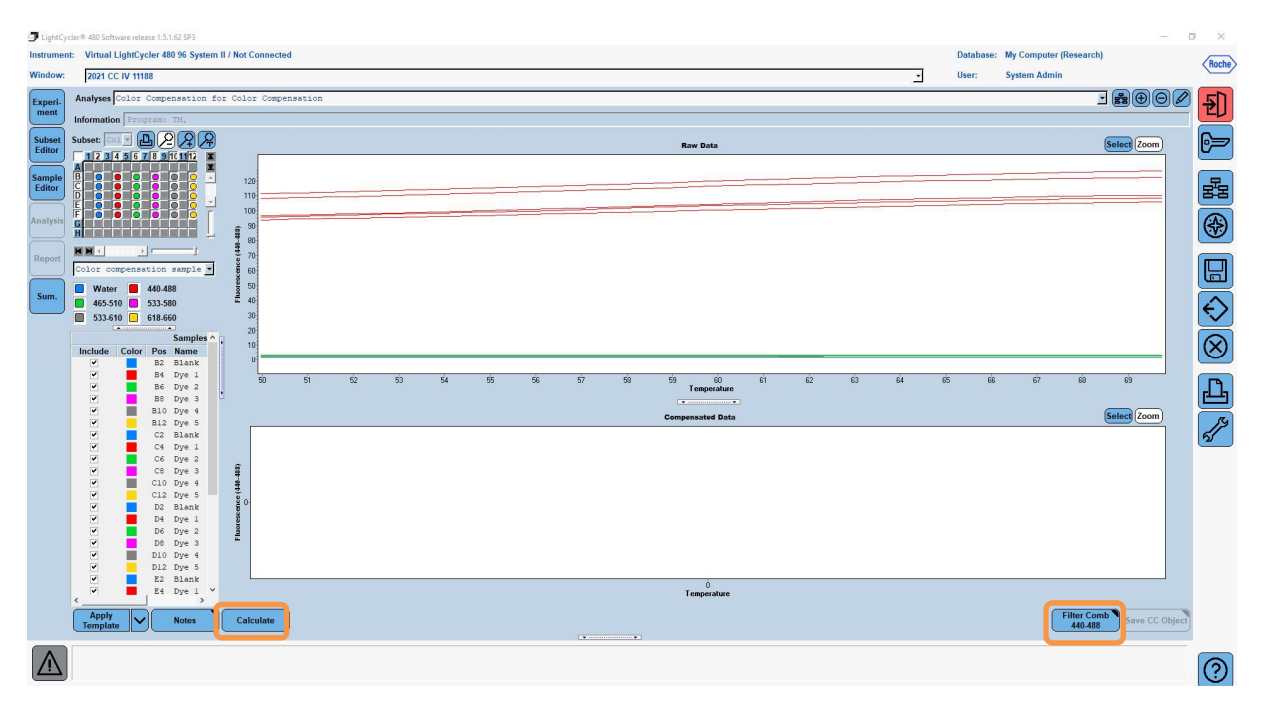

**4.** Mentse a színkompenzációs fájlt "**RIDA<sup>®</sup>GENE CCIV**" néven a "**CCC**" mappába (lásd a következő ábrát).

| Rof Experiments   Mores Mores   Mores Mores <t< th=""><th></th><th></th></t<>                                                                                                    |                           |  |
|----------------------------------------------------------------------------------------------------|---------------------------|--|
| Anne 2021 CC IV 11108 (CC)                                                                                                    | Save Color Compensation   |  |
| ame 2021 CC IV 11188 (CC)                                                                                                    |                           |  |
| tame 2021 CC IV 11188 (CC)                                                                                                    | Read                      |  |
| tame 1201 CC IV 11188 (CC)                                                                                                    |                           |  |
| Autors Medicase<br>Medicase<br>Medicase | Generation Construction   |  |
| tame 2021 CC IV 11188 (CC)                                                                                                    |                           |  |
| Image: Solution of the solution of the solution of the                                                                                                    |                           |  |
| ame 2021 CC IV 11188 (CC)                                                                                                    |                           |  |
| Ame 2021 CC IV 11188 (CC)                                                                                                    |                           |  |
| ame 2021 CC IV 11188 (CC)                                                                                                    |                           |  |
| Sid Curve<br>B Templates                                                                                                    |                           |  |
| game   2021 CC IV 11188 (CC)                                                                                                    | Sid Dave                  |  |
| ame 2021 CC IV 11188 (CC)                                                                                                    |                           |  |
| Jame 2021 CC IV 11188 (CC)                                                                                                    | E _ rempictos             |  |
| tame 2021 CC IV 11188 (CC)                                                                                                    |                           |  |
| lame 2021 CC IV 11188 (CC)                                                                                                    |                           |  |
| tame 2021 CC IV 11188 (CC)                                                                                                    |                           |  |
| lame 2021 CC IV 11188 (CC)                                                                                                    |                           |  |
| tame 2021 CC IV 11188 (CC)                                                                                                    |                           |  |
| lame 2021 CC IV 11188 (CC)                                                                                                    |                           |  |
| lame 2021 CC IV 11188 (CC)                                                                                                    |                           |  |
| tame 2021 CC IV 11188 (CC)                                                                                                    |                           |  |
| ame 2021 CC IV 11188 (CC)                                                                                                    |                           |  |
| lame 2021 CC IV 11188 (CC)                                                                                                    |                           |  |
| ame 2021 CC IV 11188 (CC)                                                                                                    |                           |  |
| ame 2021 CC IV 11188 (CC)                                                                                                    |                           |  |
| ame 2021 CC IV 11188 (CC)                                                                                                    |                           |  |
| lame 2021 CC IV 11188 (CC)                                                                                                    |                           |  |
| lame 2021 CC IV 11188 (CC)                                                                                                    |                           |  |
| ame 2021 CC IV 11188 (CC)                                                                                                    |                           |  |
| lame 2021 CC IV 11188 (CC)                                                                                                    |                           |  |
| lame 2021 CC IV 11188 (CC)                                                                                                    |                           |  |
| lame 2021 CC IV 11188 (CC)                                                                                                    |                           |  |
| lame 2021 CC IV 11188 (CC)                                                                                                    |                           |  |
| lame 2021 CC IV 11188 (CC)                                                                                                    |                           |  |
| lame 2021 CC IV 11188 (CC)                                                                                                    |                           |  |
| lame 2021 CC IV 11188 (CC)                                                                                                    |                           |  |
| ame 2021 CC IV 11188 (CC)                                                                                                    |                           |  |
| lame 2021 CC IV 11188 (CC)                                                                                                    |                           |  |
|                                                                                                    | Name 2021 CC TV 11188 /CC |  |
|                                                                                                    |                           |  |
|                                                                                                    |                           |  |
|                                                                                                    |                           |  |

Ez a fájl ezután elérhető más LightCycler<sup>®</sup> 480 II kísérletekhez. A színkompenzációs fájl generálása ezzel befejeződött.

# 8.4. A színkompenzációs fájl használata

A színkompenzációs fájl használatához nyissa meg a megadott RIDA®GENE real time valós idejű PCR-kísérletet és töltse be a kívánt színkompenzációt az "**Experiment", Data"** menüpont alatt. A "**Color Comp (Off)"** legördülő menüben válassza ki az "**in Database**", majd a mentett színkompenzációs fájlt (lásd 2. ábra).

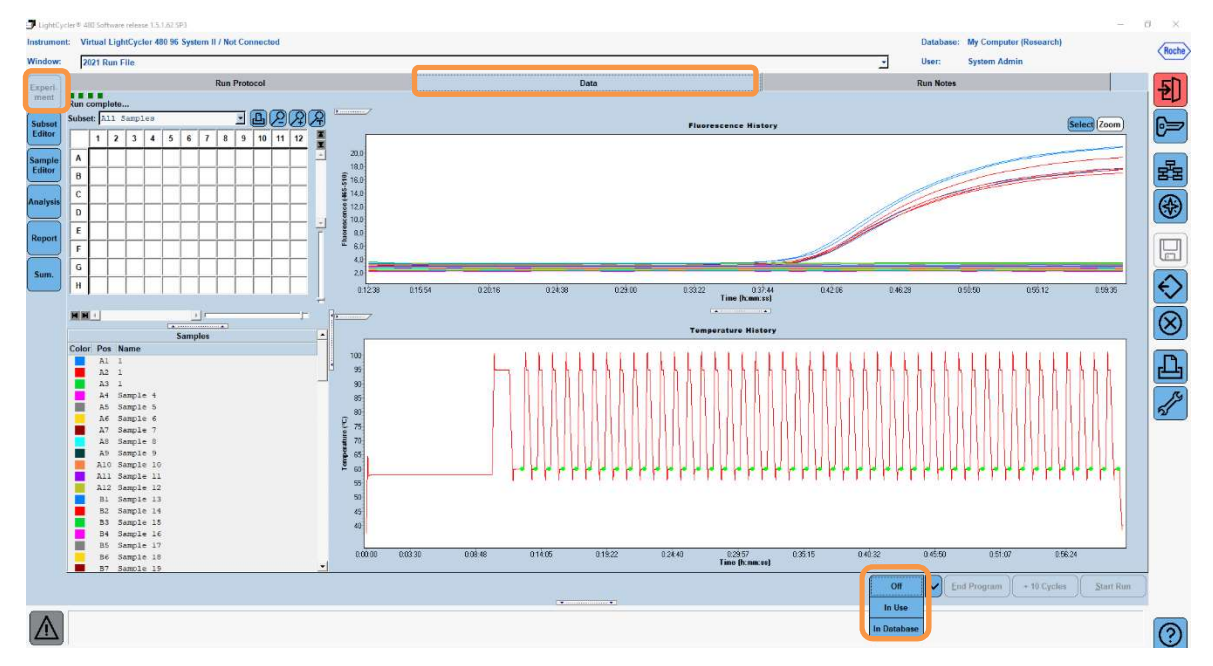

## 2. ábra: A Color Compensation használata

A színkompenzáció kiválasztásakor a "**Color Comp (Off)**" gomb "**Color Comp (On)**" gombra változik. A kiválasztott színkompenzáció automatikusan alkalmazásra kerül az elemzés összes szűrőjére. A RIDA<sup>®</sup>GENE real-time PCR-futtatás most már a szokásos módon elemezhető.

**Megjegyzés**: A színkompenzációs fájl minden egyes LightCycler<sup>®</sup> 480 II készülékre specifikus. Új színkompenzációs fájlra van szükség, ha a készüléket kicserélik vagy az optikai egységet javítják.

#### 9. Verziótörténet

| Verziószám | Szakasz és megnevezés                                                                                                    |
|------------|----------------------------------------------------------------------------------------------------|
| 2021-09-09 | Előző verzió                                                                                                    |
| 2022-02-03 | Általános felülvizsgálat:<br>4. Rendelkezésre bocsátott reagensek<br>5. Tárolási utasítások<br>6. Szükséges, de nem biztosított reagensek<br>7. Figyelmeztetések és óvintézkedések a felhasználók<br>számára |

## 10. A szimbólumok magyarázata

Általános szimbólumok

| IVD      | In vitro diagnosztikai alkalmazásra |
|----------|-------------------------------------|
| <b>i</b> | Tartsa be a kezelési kézikönyvet    |
| LOT      | Gyártási szám                       |
|          | Felhasználhatósági idő              |
| X        | Tárolási hőmérséklet                |
| REF      | Tételszám                           |
| ₹.       | A tesztek száma                     |
| $\sim$   | A gyártás dátuma                    |
|          | Gyártó                              |
|          |                                     |

Vizsgálatspecifikus szimbólumok

| Blank | Üres     |
|-------|----------|
| Dye 1 | Festék 1 |
| Dye 2 | Festék 2 |
| Dye 3 | Festék 3 |
| Dye 4 | Festék 4 |
| Dye 5 | Festék 5 |